## Visual Studio 2010에서 OpenCV 라이브러리 빌드하기

http://deios.kr

저번에 해봤던 "<u>Visual Studio 2010에서 OpenCV 이용하기(http://deios.kr/395)</u>"에서는 디버그 모드로 이용이 불가능한 문제가 있었습니다. 그래서 이 번에는 직접 OpenCV 2.1 라이브러리를 빌드해 보도록 하겠습니다.

먼저 CMake를 다운받습니다. CMake는 크로스 플랫폼 Make네요. <u>http://www.cmake.org/cmake/resources/software.html</u> 설치는 별 다른게 없습니다. 그냥 다음 연타로 CMake를 설치해 줍니다.

다음으로 OpenCV 2.1 Windows Version을 다운받고, 적당한 곳에 압축을 풀어 줍니다. http://sourceforge.net/projects/opencvlibrary/files/opencv-win/2.1/OpenCV-2.1.0-win.zip/download

| 🕒 🕞 ♥ 🐌 🕨 컴퓨터 🕨 로컬 디스크 (                                                                                                 | :D:) ►         | Work ► LibBuild ► OpenCV-2.1.0-win ►                                                                                            |                                                                                   | nCV-2.1.0-win 겸소                                            | щ                                |
|----------------------------------------------------------------------------------------------------|----------------|----------------------------------------------------------------------------------------------------|-----------------------------------------------------------------------------------|-------------------------------------------------------------|----------------------------------|
| 구성 ▼ 라이브러리에 포함 ▼ 공                                                                                                    | 유 대성           | 상▼ 굽기 새폴더                                                                                                    |                                                                                   | 8                                                           | -                                |
| <ul> <li>Doc</li> <li>Hana</li> <li>HomePage</li> <li>icon</li> <li>icon-naming-utils-0.8.90.tar</li> <li>IIS</li> </ul> | *              | o 를 ^                                                                                                    | 수정한 날짜<br>2010-12-28 오후<br>2010-12-28 오후<br>2010-12-28 오후<br>2010-12-28 오후        | 유형<br>파일 폴더<br>파일 폴더<br>파일 폴더<br>파일 폴더<br>파일 폴더             | 크기                               |
|                                                                                                    |                | interfaces<br>samples<br>src<br>tests<br>utils                                                                                  | 2010-12-28 오후<br>2010-12-28 오후<br>2010-12-28 오후<br>2010-12-28 오후<br>2010-12-28 오후 | 파일 폴더<br>파일 폴더<br>파일 폴더<br>파일 폴더<br>파일 폴더<br>파일 폴더<br>파일 폴더 |                                  |
| ● Open CV 물지<br>● popup<br>● sas설치<br>● Source<br>● tango-icon-theme-0.8.90.tar                                          | E              | cmake_uninstall.cmake.in CMakeLists.bd cvconfig.h.cmake pency.pc.cmake.in                                                       | 2009-11-18 오후<br>2010-04-05 오후<br>2010-03-12 오후<br>2010-04-05 오전                  | IN 파일<br>텍스트 문서<br>CMAKE 파일<br>IN 파일                        | 2KI<br>47KI<br>5KI<br>1KI        |
| <ul> <li>trip</li> <li>Unnamed Site 2</li> <li>VmShare</li> <li>WBC</li> </ul>                                           |                | OpenCVContig.cmake     OpenCVFondIATEX.cmake.in     OpenCVFindIATEX.cmake     OpenCVFindPkgConfig.cmake     OpenCVFindTB8.cmake | 2010-04-06 오전<br>2010-03-20 오후<br>2009-11-18 오후<br>2009-11-18 오후<br>2010-03-12 오후 | CMAKE 파일<br>IN 파일<br>CMAKE 파일<br>CMAKE 파일<br>CMAKE 파일       | 4KI<br>4KI<br>3KI<br>16KI<br>8KI |
| ▲ 각종서식<br>▲ 강형창 교수님<br>▲ 문서작업<br>▲ 문서작업<br>■ 문변통법                                                                        |                | OpenCVInstallRequiredSystemLibraries.c     OpenCVPCHSupport.cmake     Package.cmake.in     README                               | 2009-11-18 오후<br>2009-11-18 오후<br>2010-04-06 오전<br>2009-11-18 오후                  | CMAKE 파일<br>CMAKE 파일<br>IN 파일<br>파일                         | 10KI<br>11KI<br>4KI<br>1KI       |
| 23개 항목                                                                                                    | <del>.</del> . |                                                                                                    | m                                                                                 |                                                             |                                  |

## CMake GUI를 실행시킵니다.

| A CMake 2.8.3 -                                                             |                 |
|-----------------------------------------------------------------------------|-----------------|
| File Tools Options Help                                                     |                 |
| Where is the source code:                                                   | Browse Source   |
| Where to build the binaries:                                                | Browse Build    |
| Search: 📃 Grouped 📄 Advanced 🛟 Add Entry                                    | 🗱 Remove Entry  |
| Name Value Press Configure to update and display new values in red, then pr | ess Generate to |
| Configure Generate Current Generator: None                                  |                 |

Source code와 build the binaries를 지정해 줍니다. Source부분은 아까 다운받아서 압축을 푼 OpenCV위치를 build the binaries부분은 만들어진 라이브러리가 생성될 위치입니다.

| CMake 2.8.3 - D:/Work/LibE                                                                                     | Build/OpenCV-2.1.0-vs2010           |                                  |  |  |  |  |  |
|----------------------------------------------------------------------------------------------------|-------------------------------------|----------------------------------|--|--|--|--|--|
| <u>File Tools Options H</u> elp                                                                                |                                     |                                  |  |  |  |  |  |
| Where is the source code:                                                                                      | D:/Work/LibBuild/OpenCV-2,1,0-win   | Browse Source                    |  |  |  |  |  |
| Where to build the binaries:                                                                                   | D:/Work/LibBuild/OpenCV-2,1,0-vs201 | 0 • Browse <u>B</u> uild         |  |  |  |  |  |
| Search:                                                                                                    | 🔲 Grouped 📄 Advanced 📑              | Add Entry 🗱 <u>R</u> emove Entry |  |  |  |  |  |
| Name                                                                                                    | Value                               |                                  |  |  |  |  |  |
| Press Configure to update and display new values in red, then press Generate to generate selected build files. |                                     |                                  |  |  |  |  |  |
| <u>Configure</u> <u>G</u> enerate                                                                              | Current Generator: None             |                                  |  |  |  |  |  |

[Tools] -> [Configure]를 선택하여 다음과 같이 설정합니다.

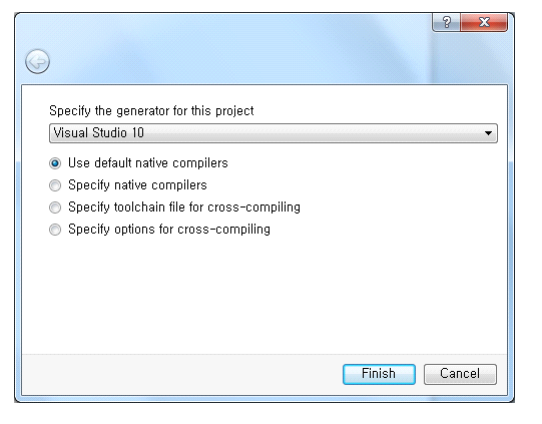

Finish를 누르면 다음과 같이 설정됩니다.

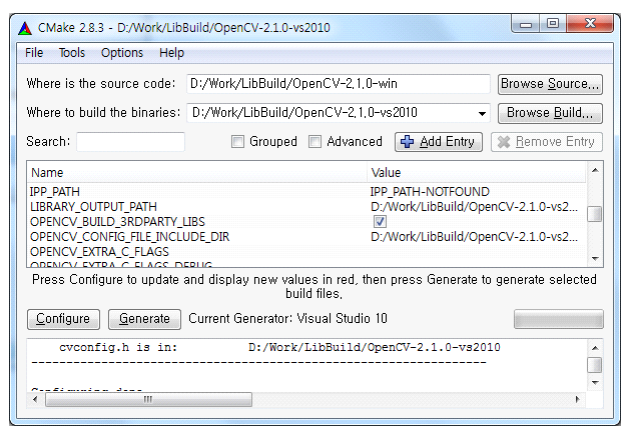

## Generate를 눌러 설정을 Make단계를 완료합니다.

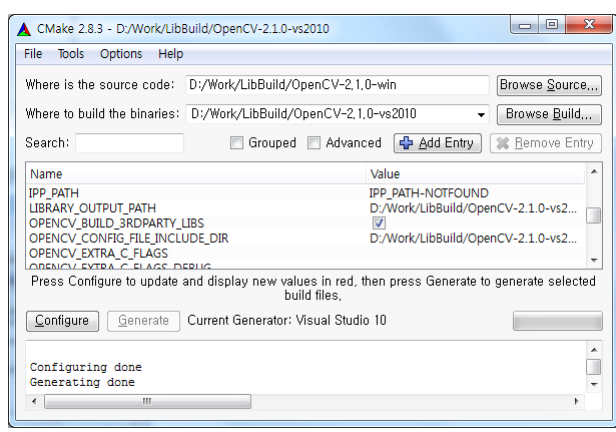

Build the binaries에 지정된 디렉토리로 이동합니다.

| O 90821     O ●     O ●     O     O ●     O     O     O     O ●     O     O     | 수정한 날짜<br>2010-12-28 오후<br>2010-12-28 오후<br>2010-12-28 오후<br>2010-12-28 오후<br>2010-12-28 오후<br>2010-12-28 오후<br>2010-12-28 오후                                                                                                    | 유형<br>파일 몰더<br>파일 몰더<br>파일 몰더<br>파일 몰더<br>파일 몰더<br>파일 몰더                                                                                                    | 크기                                                                                                    |
|----------------------------------------------------------------------------------------------------|----------------------------------------------------------------------------------------------------|----------------------------------------------------------------------------------------------------|----------------------------------------------------------------------------------------------------|
| O91218     O91218     ARStudy-Home     Doc     CNSEng     Oc     Hana     Interfaces     Con-naming-utils-0.8.90.tar     Is     LibBuild     One Interface     One Interface     One Interf | 2010-12-28 오후<br>2010-12-28 오후<br>2010-12-28 오후<br>2010-12-28 오후<br>2010-12-28 오후<br>2010-12-28 오후<br>2010-12-28 오후<br>2010-12-28 오후                                                                                                    | 파일 폴더<br>파일 폴더<br>파일 폴더<br>파일 폴더<br>파일 폴더<br>파일 폴더<br>파일 폴더                                                                                                    |                                                                                                    |
| Image: Source       Image: Source         Image: Source       Image: Source         Image: Sourc                                                                                                    | 2010-12-28 오 후<br>2010-12-28 오 후<br>2010-12-28 오 후<br>2010-12-28 오 후<br>2010-12-28 오 후<br>2010-12-28 오 후<br>2010-12-28 오 후<br>2010-12-28 오 후<br>2010-12-28 오 후<br>2010-12-28 오 후<br>2010-12-28 오 후<br>2010-12-28 오 후<br>2010-12-28 오 후<br>2010-12-28 오 후 | 파일 ጅ더<br>파일 ጅ더<br>VC++ Project Filt<br>CMAKE 파일<br>액스트 문서<br>CMAKE 파일<br>C/C++ Header<br>VC++ Project Filt<br>Microsoft Visual<br>CMAKE 파일<br>VC++ Project Filt | 16K<br>1K<br>3K<br>2K<br>22K<br>1K<br>5K<br>12K<br>12K<br>12K<br>12K<br>12K<br>12K<br>12K<br>12K<br>12K<br>12 |
|                                                                                                    | 2010-12-28 오후<br>2010-12-28 오후<br>2010-12-28 오후                                                                                                    | VC++ Project Filt<br>VC++ Project<br>VC++ Project Filt                                                                                                    | 1K<br>17K<br>1K                                                                                               |

OpenCV.sln파일을 실행합니다.(VS2010에서 솔루션을 로드합니다.)

빌드하면 끝.

| Library : $(SolutionDir) \otimes (Configuration) \otimes$  |  |
|------------------------------------------------------------|--|
| Binary : $(SolutionDir)$ ) $W$ bin $W$ (Configuration) $W$ |  |

적당한 위치에 라이브러리, DLL, Header파일을 모아 두는 것이 좋겠죠?